## **UI정의서** ProjectA 르 꼬르동 블루 서울 홈페이지 리뉴얼

20210514 이미영

| project | 르 꼬르동 블루            | 작성자  | 이미영   |
|---------|---------------------|------|-------|
| 경로/화면명  | Header, Nav, Footer | 화면ID | UI-01 |

| Screen                                                                                                    |              | Description                                                                                                    |  |
|----------------------------------------------------------------------------------------------------|--------------|----------------------------------------------------------------------------------------------------|--|
| Header                                                                                                    | 화면ID:UI-01 n |                                                                                                    |  |
| 1         logo         캠퍼스 선택과정 보기 로그인         검색창         KO         EN                                                                | 화면설명         | 르 꼬르동 블루의 전체 페이지에서 사용되는 공통 요소<br>- Header/Nav/Footer                                                                                      |  |
| Nav                                                                                                    | Header<br>1  | - 흰색 배경에 파란색 로고 배치 및 기능 매치                                                                                                    |  |
| 2       서울       르 꼬르동 블루       프로그램       입학 안내       방문 예약       동문 네트워크 & 취업 정보       뉴스& 이벤트         3       ↑       sub slide down | Nav<br>2     | 전체페이지의 Navigation<br>- 총 7개의 메뉴<br>- Nav의 배경 색상은 헤더와 동일하게 흰색 배경, 폰트 색상 검정색에<br>hover 시 색상 전환                                              |  |
| FOOLEC       개인정보취급방침   이용약관         서울특별시 용산구 정파로 47길                                                                                  | Nav<br>3     | <ul> <li>Nav(gnb) hover 시, 하단으로 sub가 slide down형식으로 나타남</li> <li>배경 색상은 메인 색상인 블루 계열 색상을 사용, opacity 0.6을 적용하<br/>여 반투명한 느낌 부여</li> </ul> |  |
| Copyright<br>5 🖸 🐵 🕼 🖗 😰 😵                                                                                                    | Footer<br>4  | - Space Between으로 text/링크와 로고를 양끝으로 배치<br>- 관련 사이트의 링크를 버튼으로 생성                                                                           |  |
| Header Nav Kooter 4                                                                                                    | Footer<br>5  | 운영 중인 공식 SNS의 아이콘을 하단 중앙에 배치                                                                                                    |  |
|                                                                                                    | 반응형          |                                                                                                    |  |
| 2 포르는 분두<br>2 국제 전비스 소개 제축안내 ▼                                                                                                    | 1            | Header는 양끝으로 로고/바 아이콘                                                                                                    |  |
| 같 액사<br>특징 번사<br>프로그램 포도 1년                                                                                                    | 2            | Nav는 바 모양의 아이콘으로 숨겨진 상태에서 toggle<br>- gnb 클릭 시 snb를 아코디언 형식으로 나타나게 함                                                                      |  |
|                                                                                                    |              | 캠퍼스, 선택과정 보기, 로그인 메뉴를 아이콘으로 nav 하단에 배치                                                                                                    |  |
| 응문 배탁 이 유 위험 정보 이 유 위험 정보 이 유 위험 정보 이 유 위험 정보 이 유 위험 정보 이 유 위험 정보 이 유 위험 유 위험 정보 이 유 위험 유 위험 유 위험 유 위험 유 위험 유 위험 유 위험 유                 | 4            | footer의 모든 요소가 column 방향으로 배치되며 SNS아이콘이 1, 관련 사<br>이트 버튼이 2, text가 3의 순서로 배치                                                              |  |
| 3 ⊕ ⊭ ≗                                                                                                    | 5            | 개인정보취급 방침, 이용 약관 등의 링크 text를 버튼으로 변환                                                                                                    |  |

| project | 르 꼬르동 블루                             | 작성자  | 이미영   |
|---------|--------------------------------------|------|-------|
| 경로/화면명  | lecordonbleu - 1(section1, section2) | 화면ID | UI-01 |

| Screen                  | Description   |                                                                                                    |  |  |
|-------------------------|---------------|----------------------------------------------------------------------------------------------------|--|--|
| 0 Quick menu            |               | 화면ID:UI-01 n                                                                                                    |  |  |
|                         | 화면설명          | 르 꼬르동 블루 서울의 main 페이지 중 section1과 section2<br>- Section은 총 6개로 이루어져 있음<br>- 모두 1500px 안에 배치                            |  |  |
|                         |               | Main sidebar로 페이지의 오른쪽 배치, hover시 해당 칸의 width가<br>transition 효과로 늘고 색상이 전환됨, click시 해당 서브 페이지 이동                       |  |  |
| <u> </u>                | Section1<br>1 | 르 꼬르동 블루 국제 캠퍼스에 대한 정보 제공 section                                                                                      |  |  |
| 1                       | Section1<br>2 | 캠퍼스 text 클릭 시 3이 slide toggle 됨                                                                                        |  |  |
| 오세아니아<br>북미 & 중남미<br>으러 | Section1<br>3 | - 세계 지도 이미지에 캠퍼스 위치를 원으로 배치하고 3가지 색상을<br>animate 효과로 전환<br>- 원에 hover 시 관련 캠퍼스 위치 정보 text가 나타나며 click 시 해당 사이<br>트로 이동 |  |  |
|                         | Section2<br>4 | 홈페이지의 main visual section으로 서울, 르 꼬르동 블루, 요리 실습 이미<br>지 5장을 swiper로 전환                                                 |  |  |
| 4                       | Section2<br>5 | 르 꼬르동 블루 소개 text                                                                                                    |  |  |
| 5                       |               |                                                                                                    |  |  |
|                         | 1             | 지도 이미지를 제거하고, 캠퍼스 list를 아코디언 형식으로 배치                                                                                   |  |  |
|                         | 2             | Width 100%로 이미지 전환, text의 화면 비중을 키워 배치                                                                                 |  |  |

| project | 르 꼬르동 블루                             | 작성자  | 이미영   |
|---------|--------------------------------------|------|-------|
| 경로/화면명  | lecordonbleu - 2(section3, section4) | 화면ID | UI-01 |

| Screen            | Description   |                                                                                                    |  |  |
|-------------------|---------------|----------------------------------------------------------------------------------------------------|--|--|
| 1                 |               | 화면ID:UI-01 n                                                                                          |  |  |
|                   |               | 르 꼬르동 블루의 main 페이지 중 section3, section4                                                               |  |  |
|                   | Section3<br>1 | 르 꼬르동 블루 서울 캠퍼스에 대한 소개 section                                                                        |  |  |
|                   | Section3<br>2 | Youtube 아이콘 click 시 3이 팝업됨                                                                            |  |  |
| 3 ×               | Section3<br>3 | 화면에 풀페이지로 opacity 0.5의 어두운 배경이 생기고 동영상이 재생됨                                                           |  |  |
|                   | Section4<br>4 | 르 꼬르동 블루 서울 캠퍼스에서 진행 중인 프로그램에 대한 소개 section                                                           |  |  |
| 4 PROGRAM PROGRAM | Section4<br>5 | 프로그램과 관련된 이미지에 어두운 색상을 background-blend-mode로<br>적용하여 어두운 느낌 부여, hover 시 해당 프로그램 소개 글과 바로 가기<br>버튼 생성 |  |  |
|                   | 반응형           |                                                                                                    |  |  |
|                   | 1             | Width 100%로 적용                                                                                        |  |  |
|                   | 2             | 7개의 도형을 같은 사이즈로 조정 후 Flex-shirink와 overflow scroll을 적용<br>함 클릭 시 프로그램 소개 글과 바로가기 버튼이 생성됨              |  |  |

| project | 르 꼬르동 블루                             | 작성자  | 이미영   |
|---------|--------------------------------------|------|-------|
| 경로/화면명  | lecordonbleu - 2(section5, section6) | 화면ID | UI-01 |

| Screen |                  |   |               | Description   |                                                                                                    |
|--------|------------------|---|---------------|---------------|----------------------------------------------------------------------------------------------------|
| 1      |                  |   | 화면ID:UI-01 n  |               |                                                                                                    |
| 2      | NEWS & EVENIS    | U | NEWS & EVENTS | 화면설명          | 르 꼬르동 블루의 main 페이지 중 section5, section6                                                                       |
| <      |                  | > | <>            | Section5<br>1 | News, events를 소개하는 section                                                                                    |
| 3      | 4         온라인 문의 | 2 | 은라인 문의        | Section5<br>2 | Width와 height가 동일한 사각형 이미지와 하단에 어두운 색상의 headline<br>을 제공, hover시 관련 내용이 해당 사각형 크기로 생성, 한 번에 3개씩<br>swiper로 전환 |
| 5      |                  |   |               | Section6<br>3 | 온라인 문의 신청 section                                                                                             |
|        |                  |   |               | Section6<br>4 | 클릭 시 5가 Toggle됨                                                                                               |
|        |                  |   |               | Section6<br>5 | 이름, 전화번호, 이메일 등 개인정보 입력 section<br>입력하지않거나 형식에 맞지 않을 시 경고문 생성<br>관련 주의사항 공지글, 전송 버튼                           |
|        |                  |   |               | 반응형           | 0                                                                                                    |
|        |                  |   |               | 1             | 화면 사이즈 640px 이하부터 swiper가 1장씩 전환                                                                              |
|        |                  |   |               | 2             | Width 100% 적용                                                                                                 |

| project | 르 꼬르동 블루             | 작성자  | 이미영   |
|---------|----------------------|------|-------|
| 경로/화면명  | lecordonbleuBrochure | 화면ID | UI-02 |

| Screen                                |              | Description   |                                                               |  |
|---------------------------------------|--------------|---------------|---------------------------------------------------------------|--|
| 1                                     | 캠퍼스 안내 책자 신청 | 화면ID: UI-02 n |                                                               |  |
| 캠퍼스 안내 책자 신청                          | 인터내셔널 브로슈어   | 화면설명          | 르 꼬르동 블루의 Quick menu의 안내 책자 클릭 시 이동하는 sub_Display             |  |
| 2 인터내셔널 브로슈어 정규과정 프로그램                | ین           | Section1<br>1 | 안내책자 관련 이미지를 background-blend-mode로 흐리게 적용                    |  |
| 3                                     |              | Section2<br>2 | Flex-wrap을 적용해 안내 책자를 2줄로 배치                                  |  |
| · · · · · · · · · · · · · · · · · · · |              | Section2<br>3 | 체크박스에 체크 표시가 되면 4가 나타남                                        |  |
|                                       |              | Section3<br>4 | 이름, 전화번호, 이메일 등 개인정보 입력 section<br>입력하지않거나 형식에 맞지 않을 시 경고문 생성 |  |
|                                       |              | 반응형           |                                                               |  |
| 4                                     |              | 1             | Width 100%로 적용                                                |  |
|                                       |              | 2             | Column으로 변경하여 안내 책자를 3줄로 배치                                   |  |
| 선정                                    | 선명           | 3             | Width가 640 이하일 때 swiper로 1장씩 실행                               |  |